## Как зарегистрироваться и принять участие в конкурсе «Лучший фармацевтический работник»?

1. Пройдите по ссылке <u>https://futuredoc.minzdrav.gov.ru/</u> и нажмите кнопку «Зарегистрироваться»

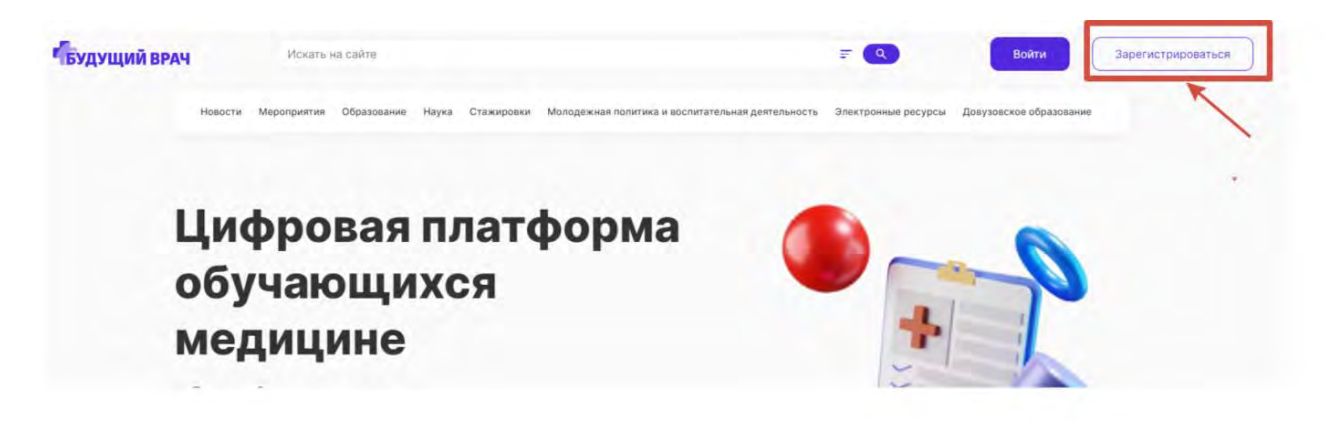

2. В открывшейся форме укажите адрес электронной почты, контактный номер телефона и пароль. Далее нажмите кнопку «Регистрация»

| Адрес электронной почты              |    |
|--------------------------------------|----|
| Номер талафона<br>+7 (900) 000-00-00 |    |
| Пароль                               | 10 |

3. На указанный адрес электронной почты будет направлено сообщение со ссылкой на подтверждение регистрации. **Перейдите по данной** ссылке

|   | твудущии врач                                                                                                    |
|---|----------------------------------------------------------------------------------------------------|
|   | Подтверждение регистрации на платформе «Будущий врач»                                                                    |
|   | Здравствуйте!                                                                                                    |
|   | Данный электронный адрес был указан на платформе «Будущий врач» при регистрации.                                         |
| 4 | Если Вы действительно хотите зарегистрироваться, подтвердите                                                             |
| - | свой эл. адрес, перейдя по ссылке:                                                                                       |
|   | Если Вы действительно хотите зарегистрироваться, подтверди<br>свой эл. адрес, перейдя по ссылке:<br>Подтверждение e-mail |

4. В появившейся расширенной форме регистрации заполните все обязательные поля и нажмите кнопку «Сохранить».

| О себе                            |       |                           |   |
|-----------------------------------|-------|---------------------------|---|
| Фамилия *                         | Имя * | Отчество *                |   |
| Дата рождения *                   | 8     | снилс •                   |   |
| Номер телефона<br>+7 (            |       | Адрес электронной почты * |   |
| <sub>Статус</sub> *<br>Не выбрано | ~     | Регион *<br>Не выбрано    | v |

## 5. После того как данные обновятся (статус справа вверху), перейдите в раздел «Образование»

| Будущий врач |                | Искать на сайте     |                  |                                | Ŧ                                       | 🖉 🥑 Данные обновлены                        |
|--------------|----------------|---------------------|------------------|--------------------------------|-----------------------------------------|---------------------------------------------|
|              | Новости Меро   | приятия Образование | Наука Стажировки | Молодежная политика и воспитат | ельная деятельность Электронные ресурса | <ul> <li>Довузовское образование</li> </ul> |
| Глаг         | вная > Профиль |                     | \$               |                                |                                         |                                             |
| п            | рофиль         | <b>b</b>            |                  |                                |                                         |                                             |
|              |                |                     |                  |                                |                                         |                                             |
|              | Профиль        |                     |                  |                                |                                         |                                             |
| ۵            | Уведомления    |                     |                  |                                |                                         | Ponovrupopart,                              |
| Q            | Избранное      |                     | And shares in    | 11.001                         |                                         | Редактировать                               |
| 8            | Календарь      |                     |                  |                                |                                         |                                             |
|              |                | О себе              |                  |                                |                                         |                                             |
| 9            | Мои курсы      | Фамили              |                  | Имя т                          | Отчество "                              |                                             |
| A            | Mou ctawanoev  |                     |                  |                                | 1601                                    |                                             |

6. Из списка выберите Конкурс «Лучший фармацевтический работник» и нажмите «Подробнее»

| Ооразование                                                                                                    |              |                                                               |
|----------------------------------------------------------------------------------------------------|--------------|---------------------------------------------------------------|
| Курсов найдено: 49                                                                                                    |              |                                                               |
| Специальность                                                                                                    | Наименование | Сортировка: По дате добавления 🗸                              |
| Акушерство и гинекология                                                                                                    | 1            |                                                               |
|                                                                                                    | <b>A</b>     | Авторский курс                                                |
| Аллергология и иммунология                                                                                                    |              |                                                               |
| <ul> <li>Аллергология и иммунология</li> <li>Анестезиология-реаниматология</li> </ul>                                                                  |              | Конкурс "Лучший фармацевтический                              |
| <ul> <li>Аллергология и иммунология</li> <li>Анестезиология-реаниматология</li> <li>Биоинженерия и биоинформатика</li> </ul>                           |              | Конкурс "Лучший фармацевтический<br>работник"<br>Фармакорогия |
| <ul> <li>Аллергология и иммунология</li> <li>Анестезиология-реаниматология</li> <li>Биоинженерия и биоинформатика</li> <li>Биология и химия</li> </ul> |              | Конкурс "Лучший фармацевтический работник"<br>Фармакология    |

7. В карточке конкурса нажмите кнопку «Подать заявку»

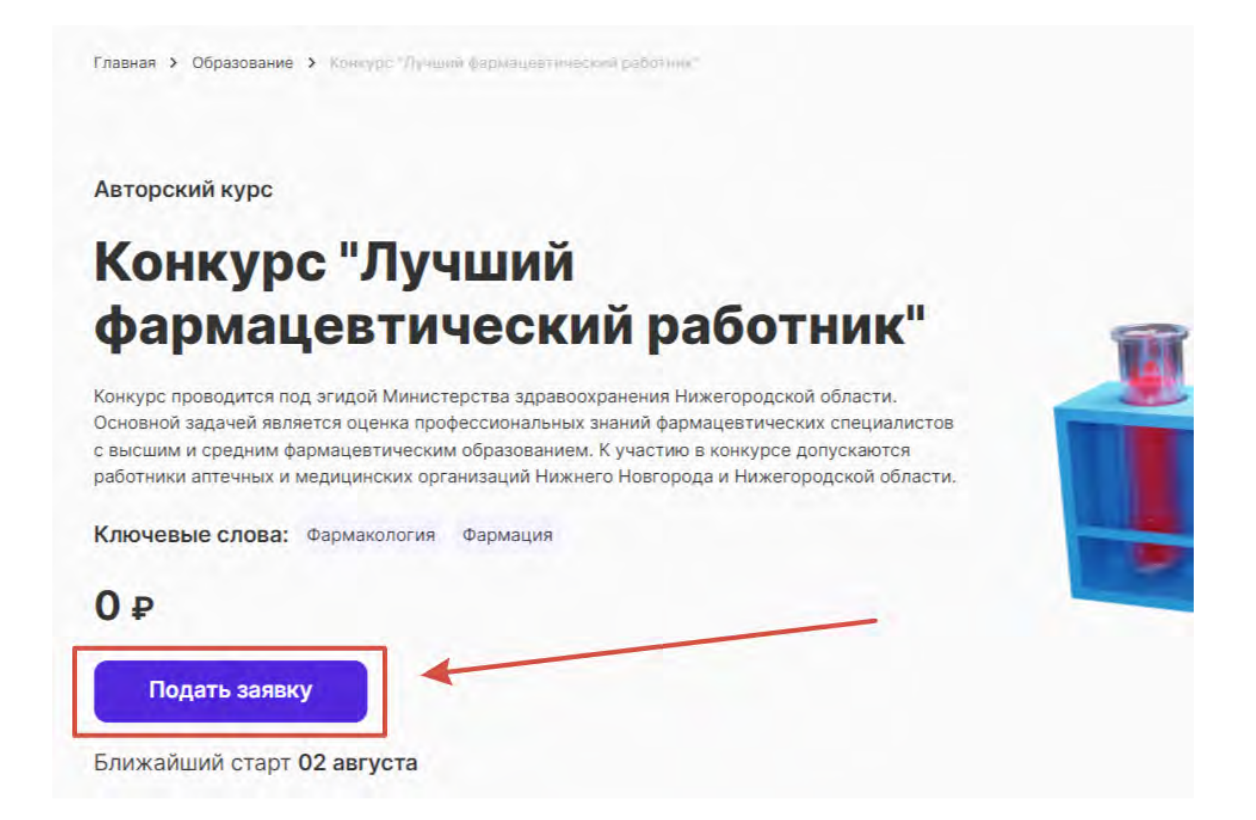

8. В появившемся окне записи на конкурс нажмите «Ок» и далее «Перейти к курсу»

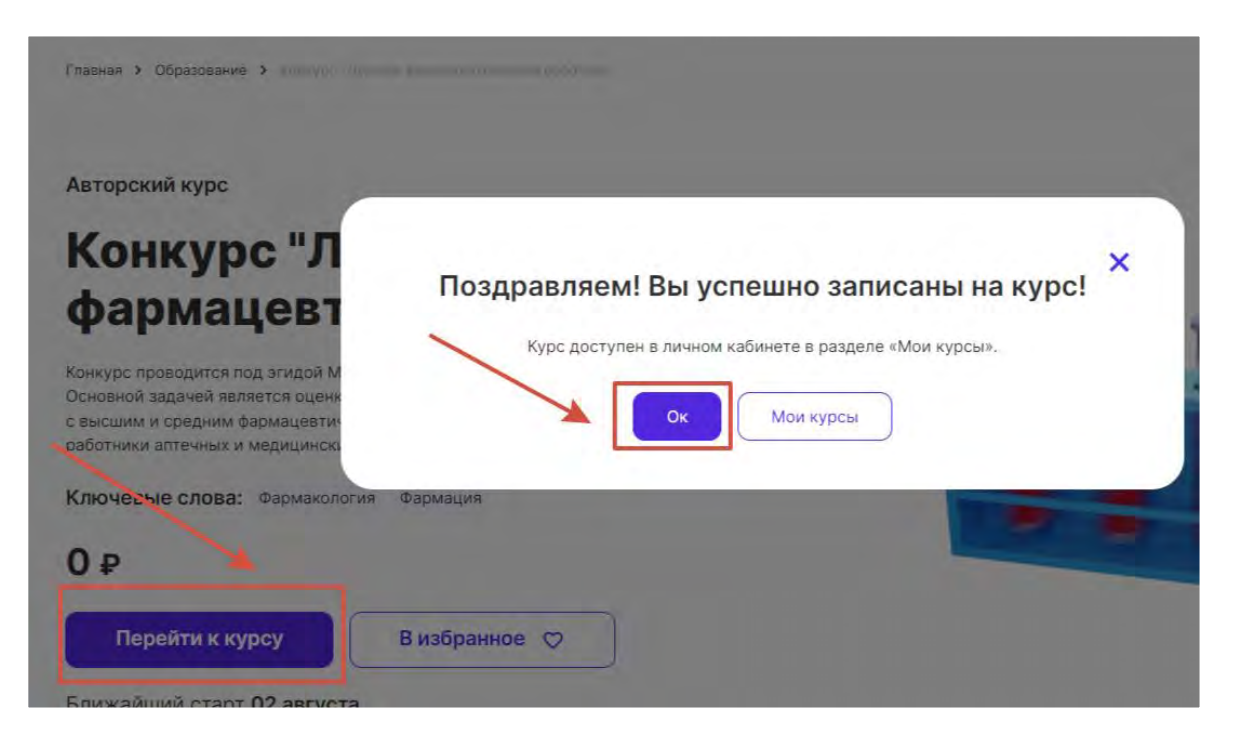

10. Приступите к тестированию, нажав на кнопку «Попытка теста».

| Конкурс "Лучший фармацевтический работник" / Тест "Лучший фармацевтический работник" |
|--------------------------------------------------------------------------------------|
| 🖻 Тест "Лучший фармацевтический работник"                                            |
| Выполнено: Просмотреть Надо сделать: Получить оценку                                 |
| Открыто с: Август<br>Закрывается: Август                                             |
| Попытка теста                                                                        |
| Разрешено попыток: 1                                                                 |

11. При прохождении теста используйте кнопки навигации «Следующая страница», «Предыдущая страница», а также навигационную панель справа.

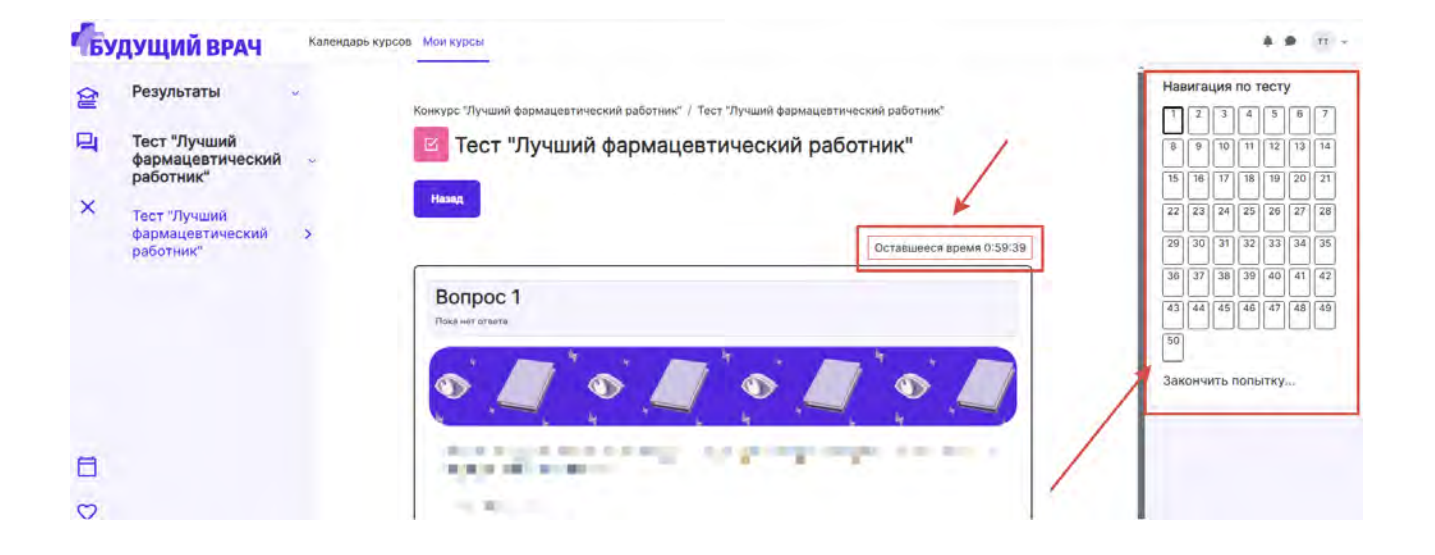

<u>Примечание</u>: В случае возникновения проблем с регистрацией или прохождением тестирования на платформе «Будущий врач», напишите заявку с описанием ошибки и контактным номером телефона на адрес электронной почты <u>futuredoctor@pimunn.net</u>